Thank you for purchasing our theme!

We created this guide to provide tips and tricks, as well as some recommendations on setting and customising your website!

Please note that for the theme to work correctly, you need to install plugin (**jellypress**) that is bundled with the theme.

This user guide is up to date as of 03.04.2021 and has been written based on Bludit v3.13.1.

It is a property of jellyio.com

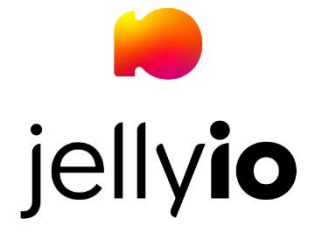

### Contents

| 1. | Featured section                     | . 3 |
|----|--------------------------------------|-----|
| 2. | Setting up post entries on home page | .4  |
| 3. | Social links in posts                | .6  |
| 4. | Tags under the content of post       | .7  |
| 5. | Dark mode                            | . 8 |
| 6. | Extra tips                           | . 8 |

### 1. Featured section

Featured section breaks the normal list of post entries. It is enabled by default and can be hidden from our plugin. Additionally, the header "Featured" can be replaced by any text.

| FE | ATURED                                                                                                    |
|----|----------------------------------------------------------------------------------------------------|
|    | Special featured post EXAMPLE DEFINITION OF THE DEFINITION OF THE |

To populate this section with posts, we use special category called "**special-featured**". Just create one with this exact name and assign it when creating a post.

| BLUDIT        | ⊘ Categories         |                            |  |  |  |  |  |
|---------------|----------------------|----------------------------|--|--|--|--|--|
| @ Dashboard   | + Add a new category |                            |  |  |  |  |  |
| 命 Website     | NAME                 | URL                        |  |  |  |  |  |
| ⊕ New content | General              | /category/general          |  |  |  |  |  |
| MANAGE        | Music                | /category/music            |  |  |  |  |  |
| Content       | special-featured     | /category/special-featured |  |  |  |  |  |
| Categories    | Videos               | /category/videos           |  |  |  |  |  |
| Users         |                      |                            |  |  |  |  |  |
| SETTINGS      |                      |                            |  |  |  |  |  |
| General       |                      |                            |  |  |  |  |  |
| Plugins       |                      |                            |  |  |  |  |  |
| Themes        |                      |                            |  |  |  |  |  |
| About         |                      |                            |  |  |  |  |  |
| ⊕ Log out     |                      |                            |  |  |  |  |  |

### 2. Setting up post entries on home page

By default, the featured section breaks the normal list of post entries. For example, let us have 5 standard posts:

- Post 1
- Post 2
- Post 3
- Post 4
- Post 5

By disabling featured section, then above is the way we will display posts.

When the featured section is enabled:

- Post 1
- Post 2
- Featured post 1
- Featured post 2
- Post 3
- Post 4
- Post 5

It is possible to change the number of posts displayed above featured break. This is the field in the plugin:

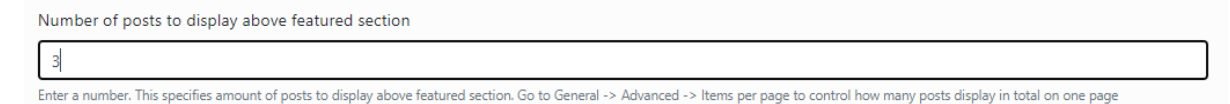

By setting number "3", the above example changes into:

- Post 1
- Post 2
- Post 3
- Featured post 1
- Featured post 2
- Post 4
- Post 5

It is possible to control the number of posts that are displayed below featured section. Just change "Items per page" from standard Bludit settings:

| 🗑 BLUDIT          | Settings         |                                                                                                | Save Cancel |  |  |  |  |  |
|-------------------|------------------|------------------------------------------------------------------------------------------------|-------------|--|--|--|--|--|
| Dashboard Wabsite | General Advanced | SEO Social Networks Images Language Custom fields Logo                                         |             |  |  |  |  |  |
| to website        | CONTENT          |                                                                                                |             |  |  |  |  |  |
| New content       | Items per page   | 5                                                                                              | ÷           |  |  |  |  |  |
| MANAGE            |                  | Number of items to show per page.                                                              |             |  |  |  |  |  |
| Content           | Order content by | Date                                                                                           |             |  |  |  |  |  |
| Categories        |                  | Order the content by date to build a Blog or order the content by position to build a Website. |             |  |  |  |  |  |
| Users             | PREDEFINED PAGES |                                                                                                |             |  |  |  |  |  |

In the case of navigating to the 2<sup>nd</sup> page and so on, we do not display featured section at all.

## **WELCOME TO BLUDIT**

### Set up your new site

06.02.2021

Update the settings of your site from the **admin panel**, you can change the title, description and the social networks from **Settings > General**.

#### Follow Bludit

06.02.2021

Get information about news, new releases, new themes or new plugins on our social networks Facebook, Twitter and YouTube or visit our Blog.

◄ Previous Home

#### 3. Social links in posts

In posts, there are extra social buttons beside the main content.

BLUDIT

About

# CREATE YOUR OWN CONTENT

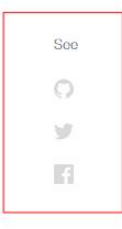

Start writing your own content or edit the current to fit your needs. To create, edit or remove content you need to login to the **admin panel** with the username 'admin' and the password you set in the installation process.

Lorem ipsum dolor sit amet, consectetur adipiscing elit. Ut fringilla in metus a imperdiet. Mauris consequat orci eget elementum porttitor. Nullam molestie, justo a convallis vehicula, risus velit luctus dolor, non dapibus neque turpis scelerisque urna. Nullam tincidunt ex in sapien consectetur, sed placerat nisl vehicula. Phasellus pellentesque urna at risus pulvinar imperdiet. Nullam vel quam dignissim est accumsan vehicula quis auctor massa. Vivamus fringilla leo ac ex fringilla, sed ullamcorper lectus tincidunt. In in est at nisl tincidunt laoreet. Quisque tempus ultrices finibus.

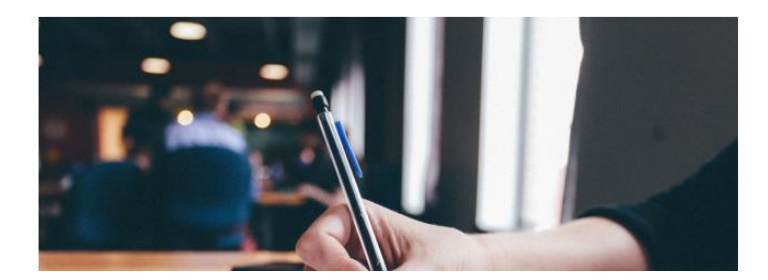

These are set from standard Bludit "**Social Networks**" tab (if none are set, then "see" section will not display):

| 🗑 BLUDIT      | 🕸 Settings Save Cancel |          |                                    |                 |        |          |               | Save Cancel |  |
|---------------|------------------------|----------|------------------------------------|-----------------|--------|----------|---------------|-------------|--|
| ⑦ Dashboard   | General                | Advanced | SEO                                | Social Networks | Images | Language | Custom fields | Logo        |  |
| ය Website     | Twitter                |          | https://twitter.com/bludit         |                 |        |          |               |             |  |
| ⊕ New content |                        |          |                                    |                 |        |          |               |             |  |
| MANAGE        | Гасероок               |          | https://www.facebook.com/bluditcms |                 |        |          |               |             |  |
| Content       | CodePen                |          |                                    |                 |        |          |               |             |  |
| Categories    | Instagram              |          |                                    |                 |        |          |               |             |  |
| Users         | mstagram               |          |                                    |                 |        |          |               |             |  |
| SETTINGS      | GitLab                 |          |                                    |                 |        |          |               |             |  |
| General       | GitHub                 |          | https://github.com/bludit          |                 |        |          |               |             |  |
| Plugins       |                        |          |                                    |                 |        |          |               |             |  |
| Themes        | LinkedIn               |          |                                    |                 |        |          |               |             |  |
| About         | Mastodon               |          |                                    |                 |        |          |               |             |  |
|               |                        |          |                                    |                 |        |          |               |             |  |
| ⊕ Log out     | Dribbble               |          |                                    |                 |        |          |               |             |  |
|               | VK                     |          |                                    |                 |        |          |               |             |  |
|               |                        |          |                                    |                 |        |          |               |             |  |

### 4. Tags under the content of post

### To provide SEO friendliness and extra theme options, it is possible to set tags through standard Bludit settings:

aliquam lobortis. Integer dictum tortor enim, a fringilla nibh blandit sed.

Suspendisse vel pulvinar lectus. Pellentesque vulputate bibendum lacus vel tincidunt. Donec odio mi, finibus a aliquam non, mollis at mi. Morbi accumsan leo tellus, in ornare justo scelerisque in. Nunc bibendum auctor congue. Quisque sed varius erat. Nam tincidunt, diam non porta ultricies, justo justo tristique urna, ac aliquet eros justo sed nisi. Nulla blandit odio sit amet euismod sagittis. Curabitur pulvinar sem at interdum dictum. Donec ut tincidunt mauris. Duis elit urna, placerat nec nibh ac, cursus blandit enim. Sed semper nisl arcu, non vestibulum lectus semper scelerisque. Sed et quam quis nibh sagittis scelerisque. Proin venenatis, lectus a egestas tristique, sem velit pharetra lectus, sed maximus metus elit non quam. Orci varius natoque penatibus et magnis dis parturient montes, nascetur ridiculus mus.

MOUNTAINS PHOTOGRAPHY LIGHT

# **LET'S MEET AT**

#### Instagram

Facebook

When writing new content, just set the tags:

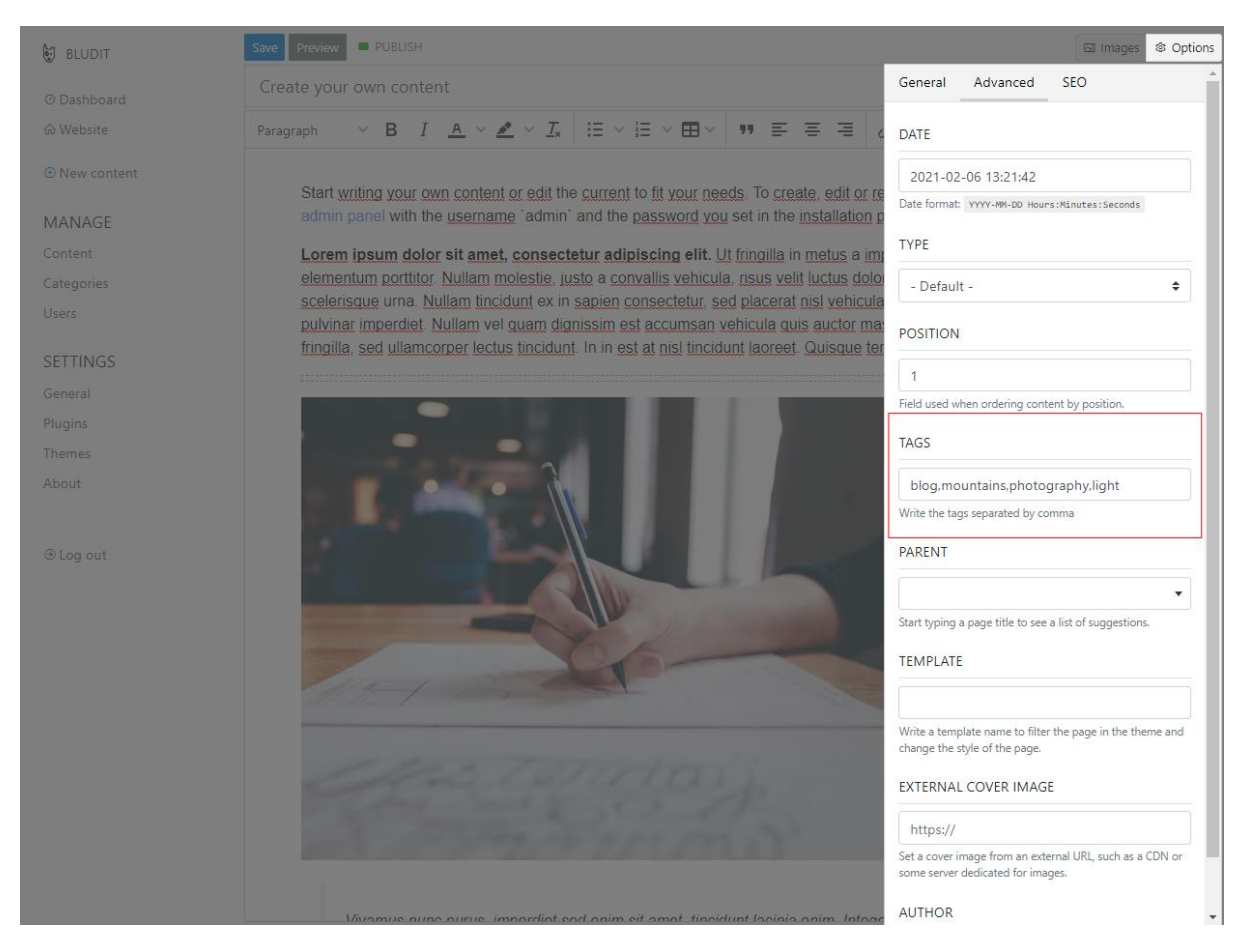

### 5. Dark mode

The theme is bundled with a dark mode for anyone that prefers to use it. Go to our plugin and enable it by flicking the switch.

### 6. Extra tips

- Social section just above the footer can be turned into anything. We included option to override headings and specify custom HTML in the content.
  - For example: <a href="https://google.com">@link text</a>
- Bludit provides an option to set custom order of posts.
  - Go to Settings -> Advanced and set the field "Order content by" to Position
  - $\circ$   $\;$  Then, when writing new content, just go to Options and set position numbers  $\;$